# 实验二 数控系统的组成、调试与接线

- 一、实验目的:
  - 1. 了解数控系统的组成和功用
  - 2. 掌握数控机床电缆连接;
  - 3. 掌握 FANUC OI MATE MC 系统的构成;
- 二、 实验装置:

**数控铣床系统通常**由九块控制部分组成如下:

1、系统模块; 2、主轴模块; 3、电器模块; 4、I/O 模块; 5、刀库模块; 6、进 给模块; 7、进给模块; 8、电源模块

三、 实验步骤:

FANUC OI MATE MC 系统构成见图 3-1。系统可控制 3 个伺服电机轴(X 轴、Y 轴和 Z 轴)和一个开环主轴(轴 SP)。伺服电机由动力和编码器反馈构成,其动力和反馈均接到相应的伺服放大器,而主轴采用三菱变频器控制,主轴电机连接了一个编码器,用于主轴转速的检测。

FANUC OI MATE MC 由下列各部分组成:

①显示器和 MDI 键盘
 ②机床面板(自制)

③控制单元(NC)

④输入/输出单元(I/0)

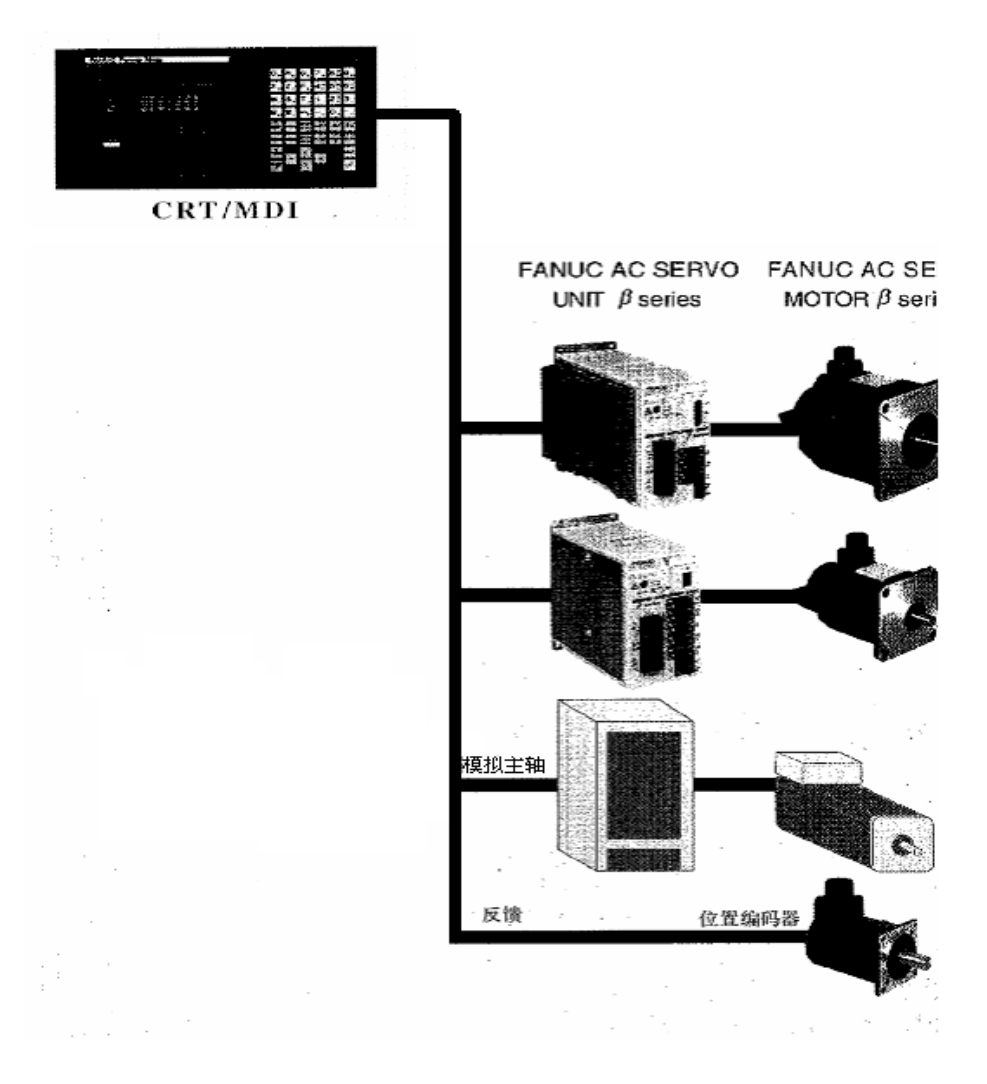

#### 图 3-1 FANUC OI MATE MC 系统构成

1) 掌握 FANUC OI MATE MC 系统的接线

系统连线. 见图 3-2:

①、数控系统工作电源 CP1A

插头1脚 接直流24V, 2脚接24V地。DC.24V由外部提供。演示板上的电源已连接好。当合上电源总开关QS1、变频器电源开关QS2,伺服驱动电源开关QS3,开关电源开关QS4,按下小面板上的NCON,数控系统得电。

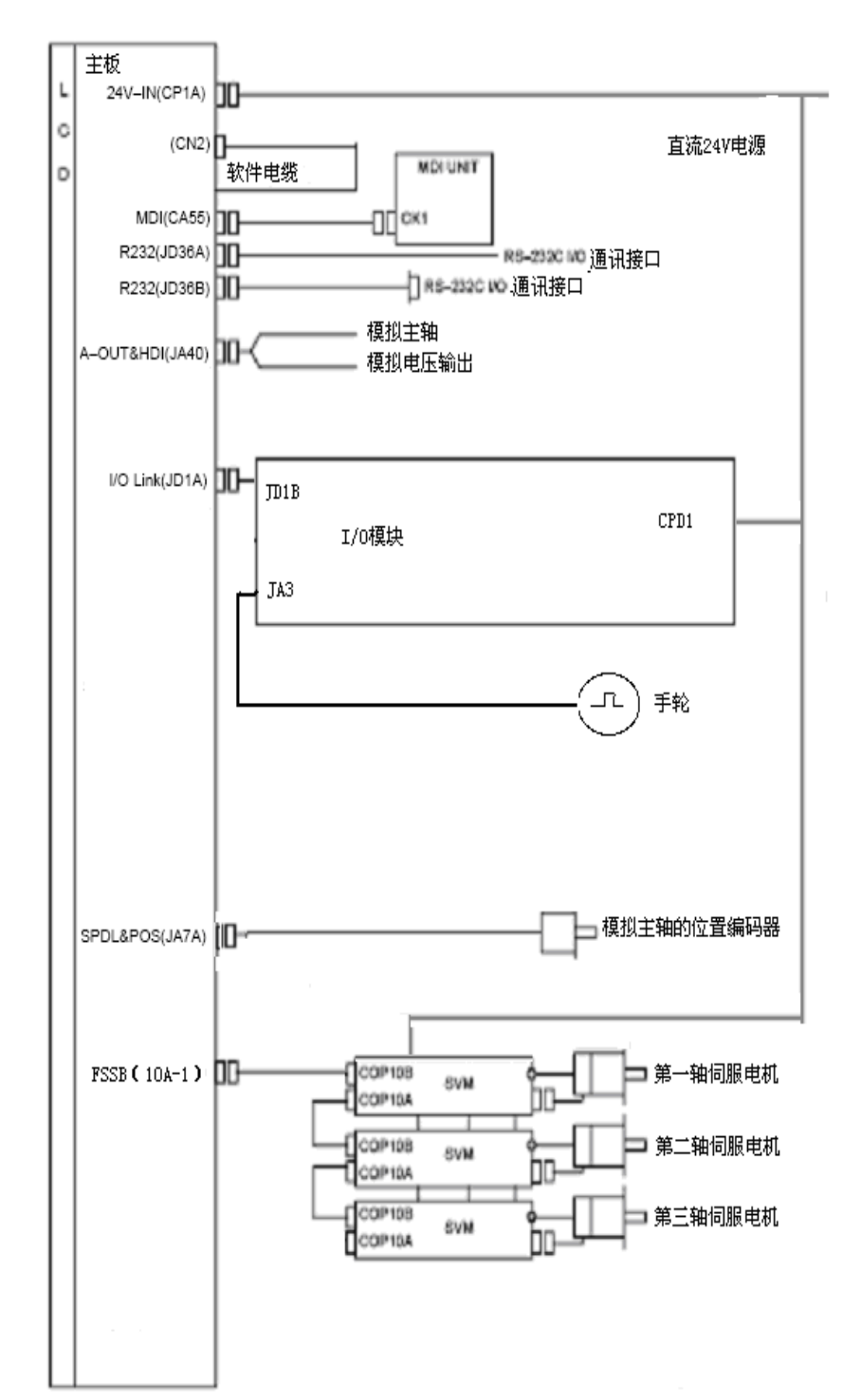

图 3-2 系统连线

② JA7A 为主轴编码器输入(20芯)。其各脚号定义见表一。

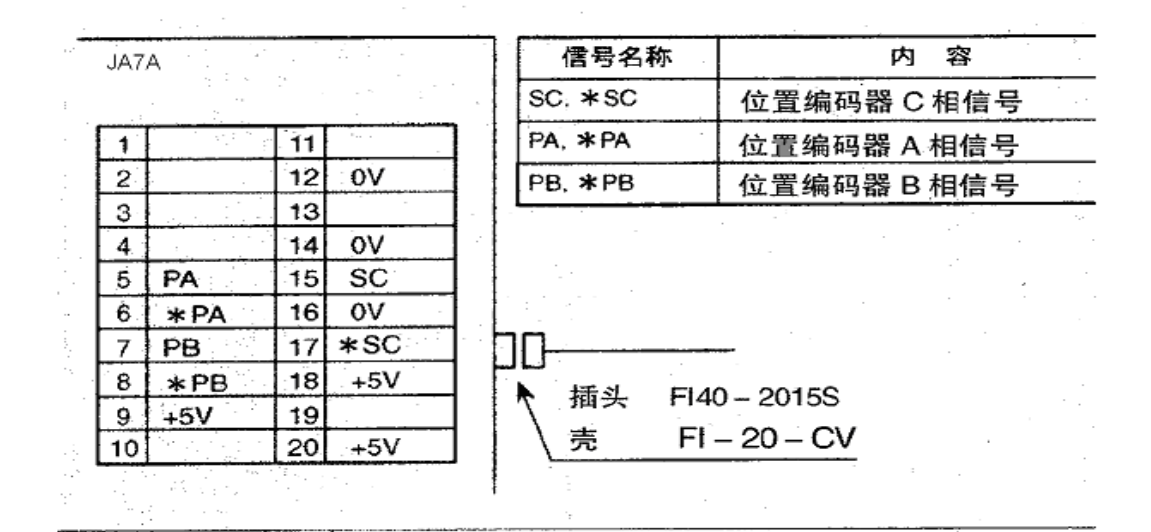

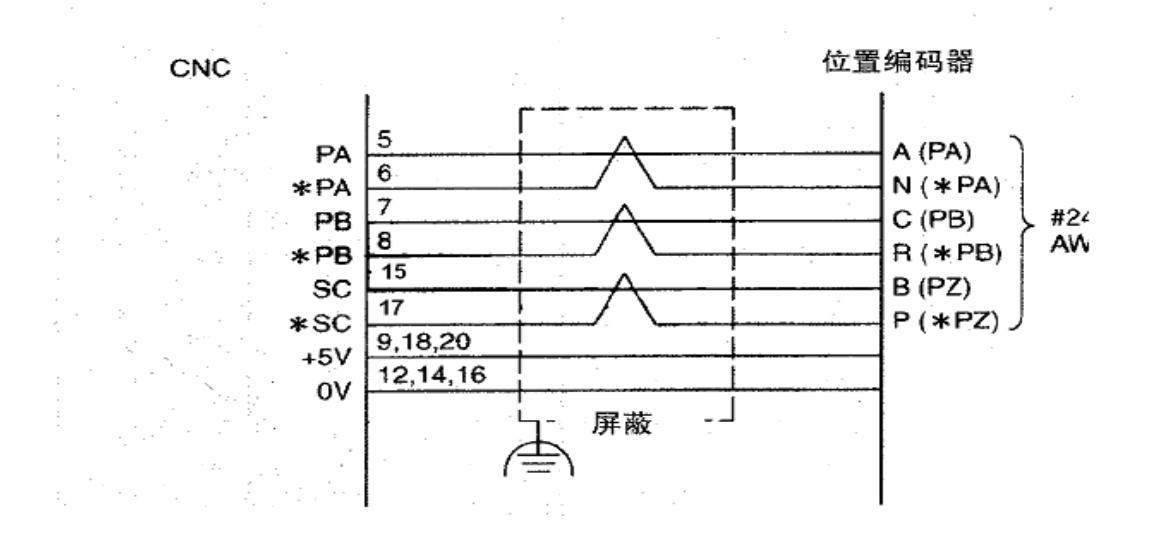

对于来自主轴编码器的信号,接到演示板下方的 20 芯插座 JA7A 上,接至 JA7A 蓝色框中的相应检测端子,再接入系统。见图 3-3:

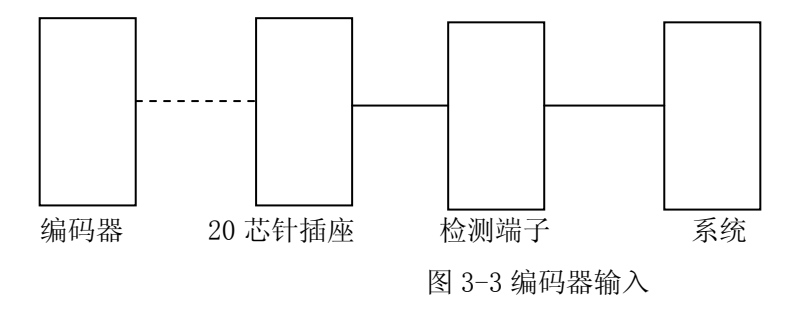

连接并检查硬件接线; 接通实验台和机床电源

## 五、实验步骤:

- 1) 将 I/0 模块演示板左下方的 CE56 插头插上。
- 2) 电器模块演示板的上方有以下器件组成:
  - 4个空气开关 (QS1∽QS4);
  - 1个接触器(KMO);
  - 1个直流 24V 小型继电器 (KAO);
  - 24V 开关电源:AC220/DC24V。
- 3) 连接并检查系统模块演示板与主轴演示板的连接(虚线为连接线):

| 系统模切 | ź | 主轴模块 |
|------|---|------|
| SVC1 |   | - 2  |
| ES1  |   | - 5  |

4) 连接并检查 I/0 模块演示板与主轴模块演示板的连接:

| I/0 模块 | 主轴模块 | I/0 模块 | 主轴模块 |
|--------|------|--------|------|
| Y0. 0  | STF  | Y0. 1  | STR  |
|        | SD   |        | SD   |

- 5) 为了给 I/O 模块提供 24V 电源,将电源模块演示板上的 24V 电源连接至 I/O 模块演示板的相应端子。
- 6) 检查 I/0 模块演示板与刀库模块演示板的连接(虚线为连接线):

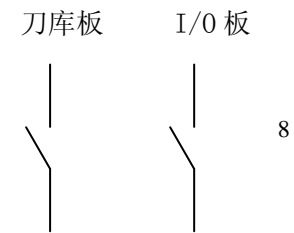

\_\_\_\_

- 7) 将电源总开关合上后,交流 220V 电源进入实验台,电压表和电流表将有显示, 插座上有 220V 电压,可供外部测试仪器通电使用.
- 8) 将电器模块演示板上的 QS2、QS3、QS4 合上
- 9) 将机床的红色电源开关顺时针旋转 90 度,打在 0N 上。按下 NC 0N 按钮,电 器模块上 KM0、KA0 动作,驱动和变频器得电,数控系统得电。大约等待 15 秒, 数控系统启动完毕。
- 10) 系统引导以后进入位置显示画面。选择回参考点方式,按X+,Y+和Z+,待机 床回完成参考点后,然后才能进行正常的操作。

说明:当有紧急情况时,可按下实验台电源模块上急停按钮,交流 220V 电源被切断,此时须将故障排除后,才能再次上电。

如果有故障使总电源跳闸,排除故障后,须按下电源总开关上的兰色按钮,使其 复位,才能再次上电。

## 数控系统调试 (NC 部分)

通过参数调试使机床的坐标轴运动符合精度与速度要求.

#### 实验步骤:

- 1) 有关设定的参数
  - ① 0000#5 顺序号的自动插入;设为1时,加工程序输入一段后,自动产生段号。
  - ② 0020 输入输出装置的的选择;设0时,0101、0102、0103号的参数生效设1时,0111、0112、0113号的参数生效。
  - ③ 0101#0 设0停止位为1位,设1停止位为2位。
  - ④ 0102 设0选择 RS232C 接口。
  - ⑤ 0103 波特率,设11为9600bps。
- 2) 有关轴控制/设定单位的参数
  - ① 1001#0 设0为公制,设1为英制。
  - ② 1002#0 设0为1个轴,设1为2个轴。
  - ③ 1005 设 0, 机床必顺先回参考点, 才能执行自动加工。
  - ④ 1006#3 各轴移动量是直径还是半径,车床 X 轴设 1 为直径。
    1006#5 回参考点压到减速开关后的方向,设 0 为正方向,设 1 为负方向。
  - ⑤ 1020 各轴的程序名称

| 轴名称 | 设定值 | 轴名称 | 设定值 | 轴名称 | 设定值 |
|-----|-----|-----|-----|-----|-----|
| Х   | 88  | U   | 85  | А   | 65  |

9

| Y | 89 | V | 86 | В | 66 |
|---|----|---|----|---|----|
| Z | 90 | W | 87 | С | 67 |

⑥ 1023 各轴的驱动轴号,即各轴对应哪个驱动

- 3) 有关坐标系的参数
  - ① 1204#0 设0工件座标系无效,设1工件座标系有效。
  - ② 1221-1226 工件座标系 1-6, G54-G59。
  - ③ 1240 各个轴回过参考点后的机械座标值。
- 4) 有关行程极限的参数
  - 1300#6 设0在超过软限位后报报警,设1在超过软限位前报警。
    1300#7 设0在回参考点前软限位生效,设1在回参考点前软限位不生效。
  - ② 1320 各轴正方向软限位座标值。
  - ③ 1321 各轴负方向软限位座标值。
- 5) 有关进给速度的参数
  - 1401#0 设 0 在回参考点结束之前手快速无效。设 1 在回参考点结束前手动快速有效。
  - ② 1410 手动 100%时的速度。
  - ③ 1420 G00 100%时的速度。
  - ④ 1422 最大切削速度。
  - ⑤ 1423 各轴手动速度。
  - ⑥ 1424 各轴手动快速进给速度。
  - ⑦ 1425 各轴回参考点时,压到减速开关后的速度。
  - ⑧ 1430 各轴最大切削进给速度。
- 6) 有关伺服的参数

 1850 各轴的栅格偏移量,在回参考点时因减速开关安装位置导致回参考时 位置相差一个导程时使用,一般设为半个导程值。

- ② 1851 各轴的反向间隙补偿量。
- ③ 1825 各轴的伺服环增益。
- ④ 1826 各轴的定位宽度。
- ⑤ 1828 各轴移动时的位置偏差最大允许值。
- ⑥ 1829 各轴移动时的位置偏差最大允许值。
- 7) 有关 DI/D0 的参数
  - 3003#0 设0轴互锁信号有效,设1轴互锁信号无效。
    3003#2 设0各轴互锁信号有效,设1各轴互锁信号无效。
    3003#5 设0减速信号为0时减速,设1减速信号为1时减速。
  - ② 3016 手动进给倍率的限制值。
  - ③ 3030 M 代码的允许位数。
    - 3031 S 代码的允许位数。

10

- 3032 T代码的允许位数。
- 8) 有关 CRT/MDI 的参数
  - ① 3105#2 设0 CRT 画面不显示主轴实际转速和 T 代码,设1显示。
  - ② 3102#3 设0不使用中文,设1使用中文。
  - ③ 3111#0 设0不显示伺服设定画面,设1显示。
  - ④ 3203#7 设0用复位不清除 MDI 方式编制的程序,设1清除。
  - ⑤ 3216 自动插入顺序号时(参数号 0000#5),顺序号的增量值。
- 9) 有关编程的参数
  - 3401#0 设0不输入小数点时,视为最小设定单位,设1视为mm、inch、sec 3401#6#7 G代码体系,#6设1、#7设0为代码体系B。
  - ② 3420#0 设0接通电源时为G00,设1为G01。
    3420#3 设0接通电源时为G90,设1为G91。
- 10) 有关主轴控制的参数
  - ① 3705#0 设 0 对于所有 S 值, 输出 S 代码和 SF 信号。
    - 3706#6 对于 M03 和 M04, S 值的符号。

3706#7

| #7 | #6 | 电压极性           |
|----|----|----------------|
| 0  | 0  | M03, M04 都为正   |
| 0  | 1  | M03, M04 都为负   |
| 1  | 0  | MO3 为正, MO4 为负 |
| 1  | 1  | M03为负, M04为正   |

- ② 3741-3744 每档主轴最高速度。
- ③ 3722 主轴的上限速度。
- 11) 有关刀补的参数
  - ① 5002#0 设 0 T 代码后两位数为刀补号。设 1 为后 1 位。
    - 5002#6 设 0 刀偏在 T 代码段进行,设 1 刀偏与轴移动同时进行。
  - ② 5005#1 设0刀偏补偿量用直径指定,设1用半径指定。
  - ③ 5013 刀具补偿量的最大值。
  - ④ 5014 刀具补偿量增量输入的最大值。
- 12) 有关手轮的参数
  - 7100#4 设0快速摇动手轮时,输入脉冲与移动量有不符的现象。设1输入脉 冲与移动量相符
  - ② 7110 手轮的个数
- 六、思考题
- 1、简述数控机床的组成各部分是如何工作的。
- 2、画出数控系统逻辑框图。
- 11